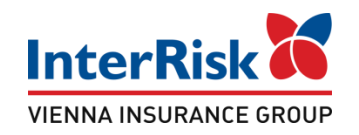

Klient chcąc sprawdzić warianty ubezpieczenia Edu Plus musi mieć numer ID Klienta, który jest na stałe przypisany do określonej oferty. Numer ID należy wprowadzić na udostępnionej podstronie w portalu iKlient.

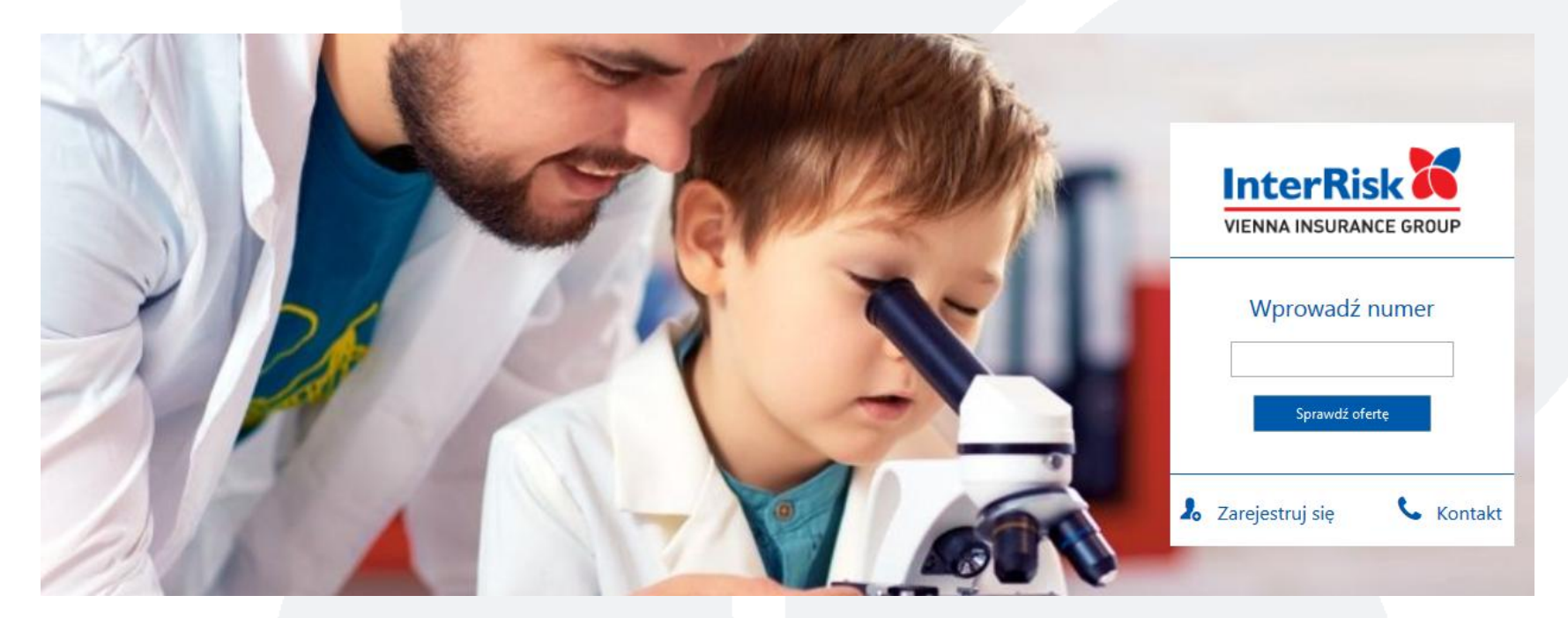

# iKlient – wykupienie polisy Edu Plus

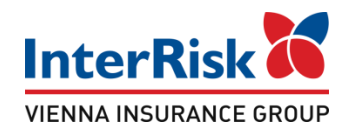

Po wybraniu opcji "Sprawdź ofertę" zostanie wyświetlony ekran z prezentacją ofert ubezpieczenia szkolnego. Na ekranie prezentowane są wartości dla polis wchodzących w skład oferty wirtualnej o wprowadzonym identyfikatorze klienta.

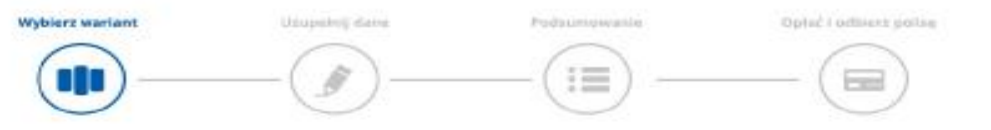

Witaj, Przygotowaliśmy dla Ciebie 3 oferty ubezpieczenia szkolnego

|                                                               | Wyczynowe uprawianie sportu |                                     |                         |
|---------------------------------------------------------------|-----------------------------|-------------------------------------|-------------------------|
|                                                               | Wariant I                   | Wariant II                          | Wariant III             |
| Ikres disopieczenia                                           | 01,09.2016 - 31,08.2017     | 01.09.2016 - 31.08.2017             | 01.09.2015 - 31.08.2017 |
| Suma ubezpieczenia                                            | 15 000 21                   | 20 000 21                           | 25 000 25               |
| Opçia ubezpleczenia                                           | Podstawewa                  | Progresja                           | Ochrona                 |
|                                                               | Rodzaj i wysokość           | świadczenia dla ubezpieczonych uczr | niów / studentów        |
| 3 Uszczechek na zdrowku w wyniku NW                           | do 15 000 #                 | dio 28 000 at                       | 54 C                    |
| 🕽 Roszty zakupu wyrobów urtopedycznych i środków pomocniczych | do 5 000 al                 | ft 000 H olt                        |                         |
| Roszty przelowalifikowania zawadowego osób niepełnosprawnych  | ts 000 2 ob                 | dio 13 000 at                       |                         |
| Uszczerbek na zdrowiu w wyniku ataku padacód                  | 158 al za adarzenie         | 200 zi za zdarzenie                 |                         |
| Smiard w wynika NW (w tym równiaż zawał seisa i udar mózgu)   | 15 000 <del>2</del> H       | 17 000 28                           | 26100.8                 |
|                                                               | 1200-0                      | 7,000 vi                            | Trans at                |

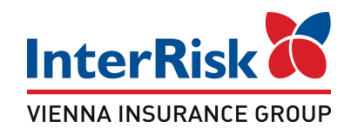

W zależności od utworzonej oferty wirtualnej ekran z prezentowanymi ofertami będzie zawierał informację o określonych wariantach do wyboru. Przy czym przy każdym wariancie będą informacje o rozszerzeniach, sumach ubezpieczenia i składce.

| Zamania jednej lub wiecej kości w wyniku NW              |                           | 24                               | 500 28                    |
|----------------------------------------------------------|---------------------------|----------------------------------|---------------------------|
| Kany sigte, stargarte bydace nastypitivem NW             |                           | 1                                | 300.28                    |
| watrastivene moteu w nesteprime NW                       | 1                         | 2                                | 300 #                     |
|                                                          | Rozszerze                 | nie o Opcje Dodatkowe (suma ubez | pieczenia)                |
| О Зласс онку цокрандина и наздолжа мурабы котплейасуридо | 15 000.0                  | 20 000 30                        | 15 000 St                 |
| O Operzenia w wyniku NW                                  |                           |                                  |                           |
| O Odmrozenia                                             | 19 - C                    | 24                               |                           |
| Potyt w szpliała w wyriku NW                             | 3 000 21                  | 5-000 21                         | 6 000 19                  |
| Pobyt w szpitała w wyniku cheroby                        | 5 000 24                  | 7 680 21                         | 8 000 29                  |
| Poważne zachorowania                                     |                           | -                                | -                         |
| O Operacje w wyrdeo MM                                   | 2 000 21                  | 3 000 21                         | 4 000 29                  |
| O Operacja w svyrku cheruby                              | 2 000 21                  | 3 680 21                         | 4 000 zi                  |
| Koszty leczenia w wyniku NW                              | 2 000 zi                  | IL DAG E                         | 4 000 zł                  |
| Konzity Increme starmetologicznego w wymiku NW           | 2 000 24                  | 8 000 21                         | 4 000 29                  |
|                                                          | Skladka za osobę<br>20 zł | Składka za osobę<br>40 zł        | Skladka za osobę<br>60 zł |
|                                                          | Kup ubezpieczenie         | Kup uberpieczenie                | Kup ubezpieczenie         |

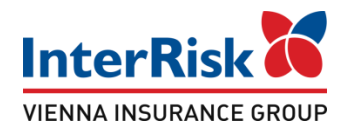

#### Pod każdym z wariantów jest dostępna opcja "Kup ubezpieczenie". Po jej wybraniu należy uzupełnić poniższe dane

|                      | •••                                                                               | <u> </u>                                                         |                                                                                                    |                                                                                                    |
|----------------------|-----------------------------------------------------------------------------------|------------------------------------------------------------------|----------------------------------------------------------------------------------------------------|----------------------------------------------------------------------------------------------------|
| Uzupełnij dane       | osoby zgłaszającej                                                                |                                                                  |                                                                                                    | -                                                                                                    |
| Imig                 | Na ten adres zostanio wys<br>certyfikat potwierdzający<br>zowarcie umowy ubezpiec | stany Nazwisko:                                                  | PESEL +                                                                                                    |                                                                                                    |
| E-mail               |                                                                                   | ~                                                                |                                                                                                    |                                                                                                    |
| Kod pocztwoy i poca  | da la                                                                             | Miejscowość                                                      | UEca                                                                                                    |                                                                                                    |
|                      |                                                                                   |                                                                  |                                                                                                    |                                                                                                    |
| Nr budynku / lokału  |                                                                                   |                                                                  |                                                                                                    | Dodaj osobę                                                                                                    |
| Nr budyrku / lokału  | Imię i Nazwisko                                                                   | PESEL / data urodzenia                                           | Adres zamieszkania                                                                                                    | Dodaj osobę<br>Edytuj Usu                                                                                           |
| Nr budynku / lokalu  | Imię i Nazwisko<br>Paweł Kowalski                                                 | PESEL / data urodzenia<br>2000-04-08                             | Adres zamieszkania<br>AJ. Jerozolimskie 120/3, 00-001 Warszawa                                                                                  | Dodaj osobę<br>Edytuj Usu                                                                                           |
| Nr budyrku / lokału  | Imię i Nazwisko<br>Paweł Kowalski<br>Płotr Kowalski                               | PESEL / data urodzenia<br>2000-04-08<br>2002-03-20               | Adres zamieszkania<br>Al. jerozolimskie 120/3, 00-001 Warszawa<br>ul. Marszałkowska 20/8, 00-001 Warszawa                                       | Dodaj osobę<br>Edytuj Usu<br>P                                                                                      |
| Nr budyriku / lokału | Imię i Nazwisko<br>Paweł Kowalski<br>Płotr Kowalski<br>Jan Nowacki                | PESEL / data urodzenia<br>2000-04-08<br>2002-03-20<br>2001-02-02 | Adres zamieszkania<br>A. Jerozoiamskie 120/3, 00-001 Warszawa<br>ul. Marszałkowska 20/8, 00-001 Warszawa<br>ul. Zębkowska 20/8, 00-001 Warszawa | Dodaj osobę<br>Edytuj Uss<br>i<br>i<br>i<br>i<br>i<br>i<br>i<br>i<br>i<br>i<br>i<br>i<br>i<br>i<br>i<br>i<br>i<br>i |

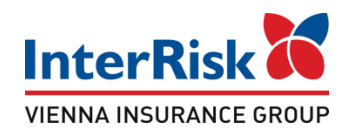

#### Po uzupełnieniu danych należy przejść do podsumowania

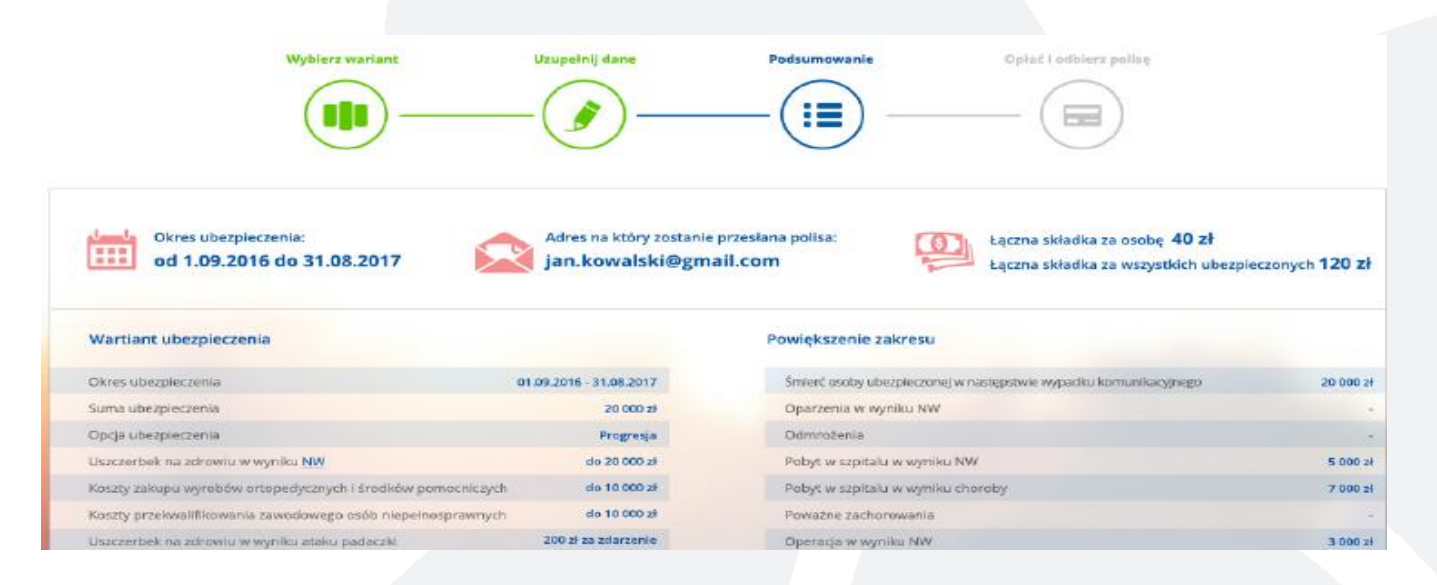

Zostaną wyświetlone dane odnośnie ubezpieczenia takie jak okres ubezpieczenia, łączna składka, opis wybranego wariantu.

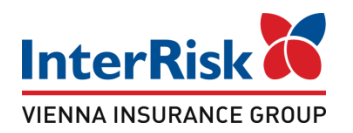

Na ekranie podsumowania wyświetlona zostaje również liczba osób objętych ubezpieczeniem

| L.p.   | lmię i Nazwisko | PESEL / data urodzenia | Adres zamieszkania                       | Składka za osobę     |
|--------|-----------------|------------------------|------------------------------------------|----------------------|
| 3.     | Pawrek Kowalski | 2009-04-08             | Al. jerozolimskie 120/3, 00-001 Warszawa | 40 21                |
| 2.     | Plotr Kowalski  | 2002-03-20             | ul. Marszałkowska 20/8, 00-001 Warszawa  | 40.21                |
| 1      | Jan Nowacki     | 2001-02-02             | ul. Ząbkowska 20/8, 00-001 Warszawa      | 40 21                |
|        |                 |                        |                                          |                      |
| Wstecz |                 |                        |                                          | Przejdź do platności |
|        | -               |                        |                                          |                      |

W tym miejscu Klient po weryfikacji danych może zakupić ubezpieczenie przechodząc do systemu płatności, bądź zrezygnować używając akcji "Wstecz". Płatność odbywać się będzie za pomocą systemu transkacyjnego PayU.

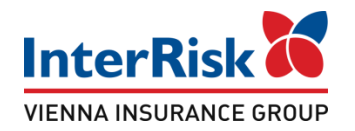

Po prawidłowym dokonaniu płatności zostanie wyświetlony poniższy komunikat

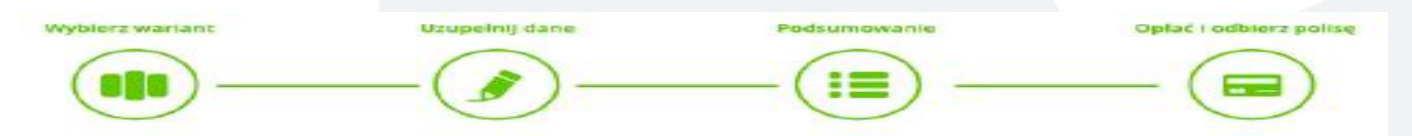

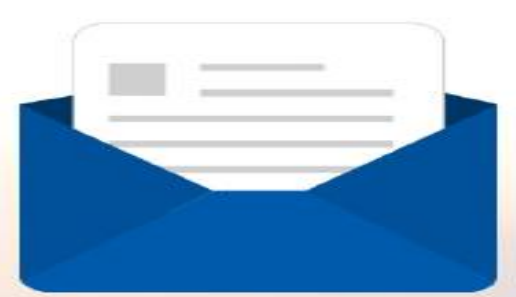

Dziękujemy za dokonanie płatności. Polisa wraz z Ogólnymi Warunkami Ubezpieczenia została przesłana na wskazany adres e-mail

Wróć do strony głównej

Zarejestruj się do Portalu Klienta